## **Compress Raster Objects**

**DID YOU KNOW ...** you can reduce the size of the raster objects using the Compression feature in the Raster Extract process?

## What Compressing Raster Objects Gives You

- Generate output raster object(s) with smaller storage requirements
- Use compression methods appropriate for different raster types
- Determine image quality selecting from lossy or lossless compression methods

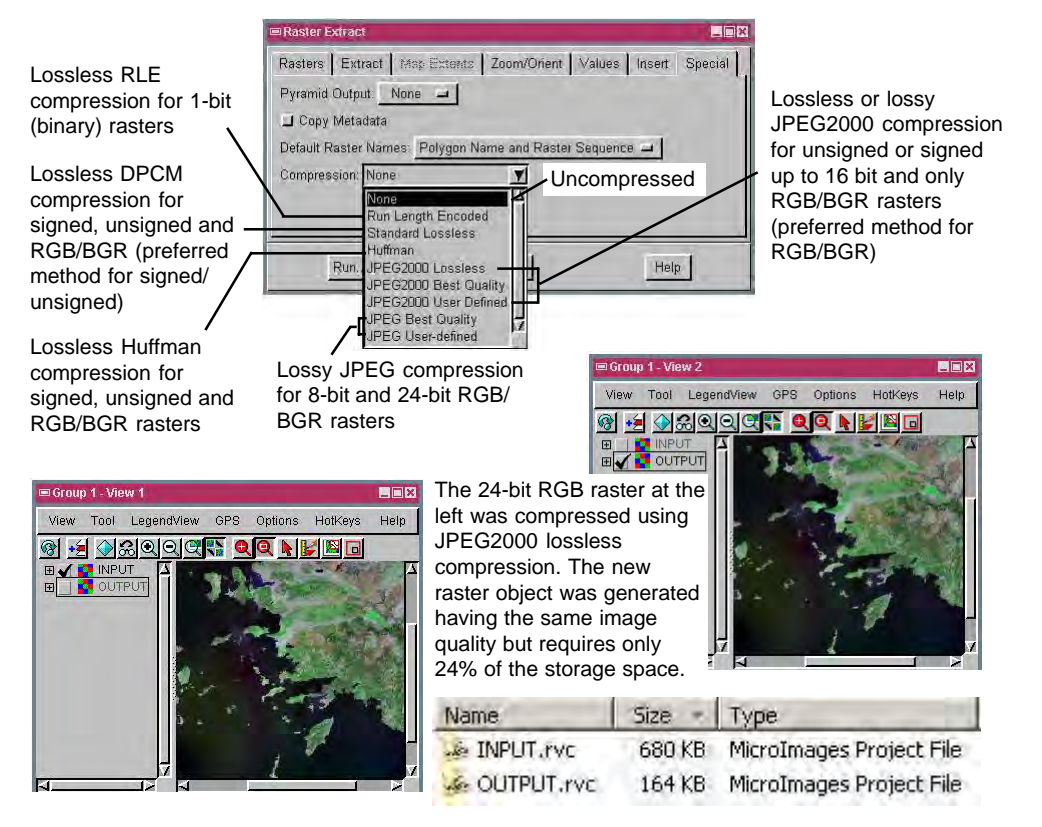

## How to Compress Raster Objects

- Select Raster/Extract from the menubar.
- Select the raster object(s) you want to compress when prompted.
- Click on the Special tab in the Raster Extract window.
- Click the Compression option button to select a compression method.
- Click on the Run button.

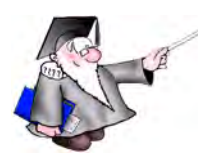

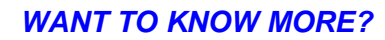

See the section entitled Using Special Features in the Process volume of the: Online Reference Manual

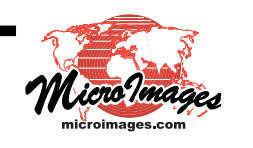